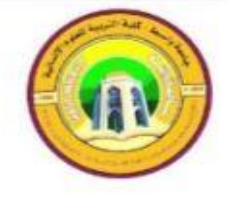

جمهورية العراق وزارة التعليم العالي والبحث العلمي جامعة واسط/ كلية التربية للعلوم الأنسانبة

## دليل التدريسي في أجراء الامتحان الالكتروني علي المنصة التعليمية Google Classroom

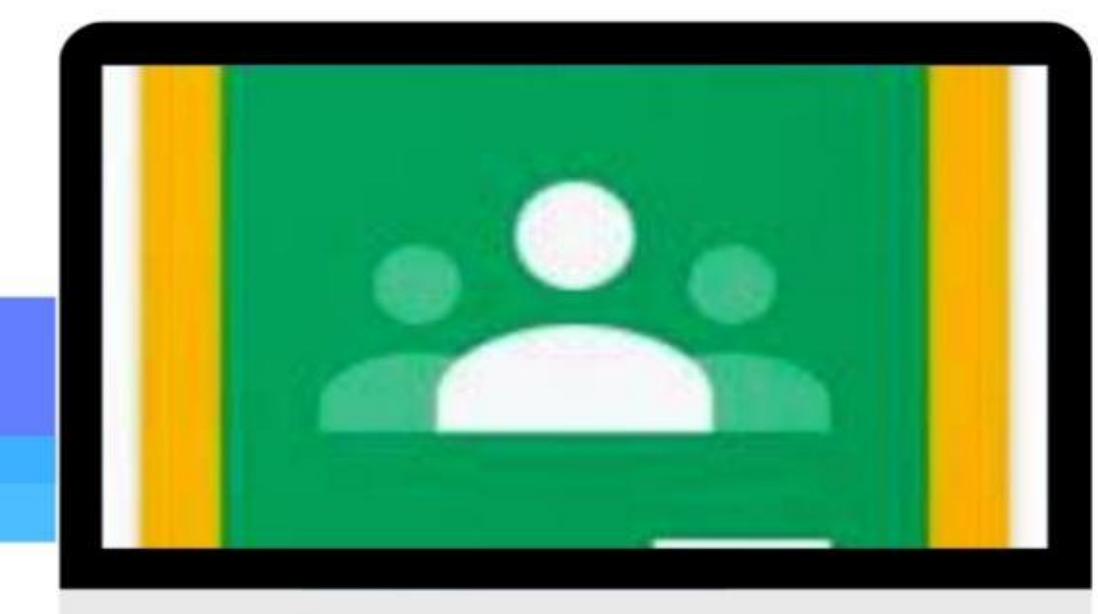

## إعداد أ.م.د. حسين حسن العنزي

بإشراف أ.د. محمود حمود القريشي عميد كلية التربية للعلوم الانسانية

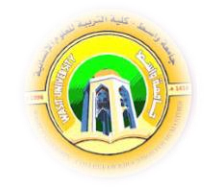

إجراء الاختبار الإلكتروني

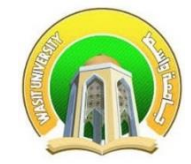

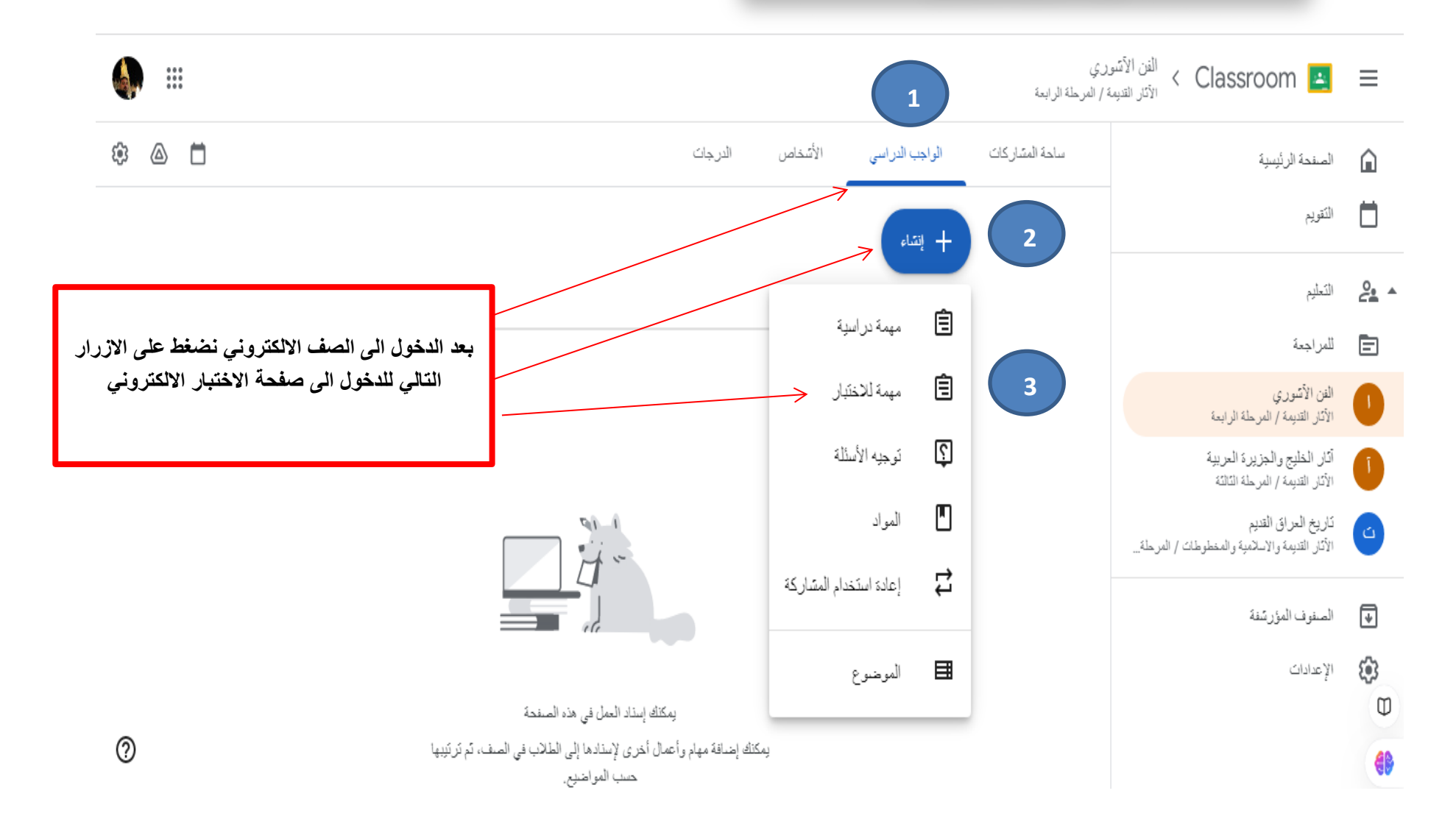

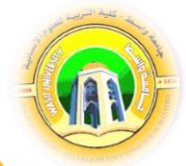

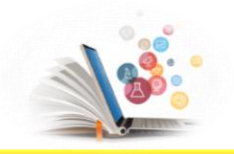

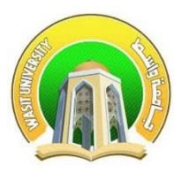

من خلال الواجهة ادناه يمكن للتدريسي أعداد الاختبارات المتقدمة سواء الفصلية او النهائية ويتم ذلك بواسطة اعداد الاسئلة على نموذج كوكل (Google Form)

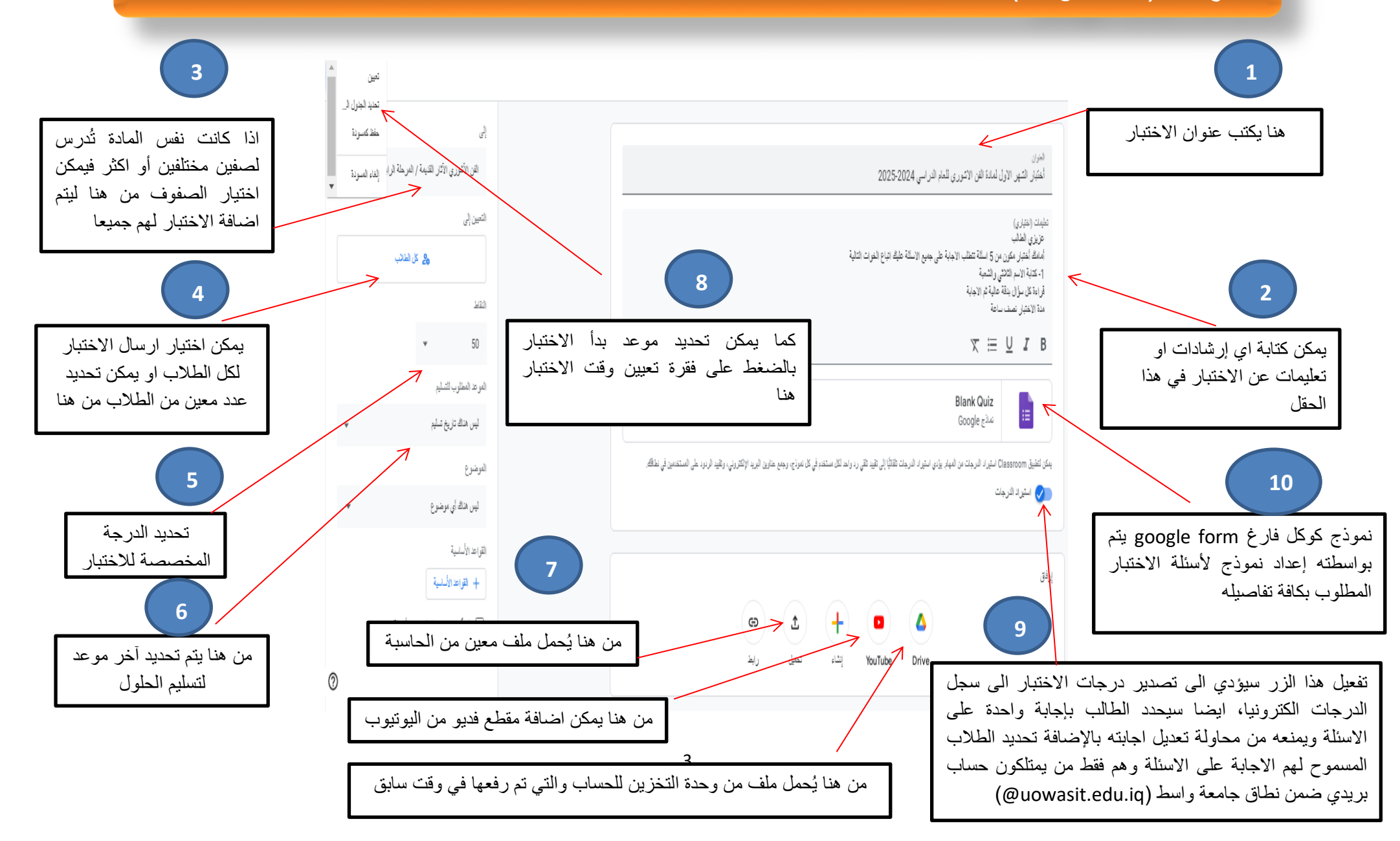

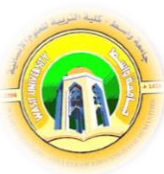

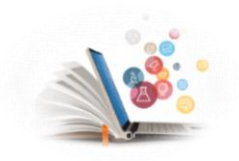

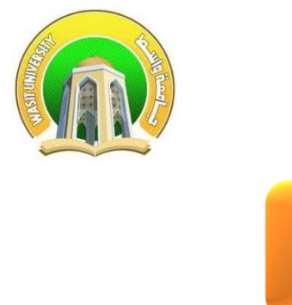

| في حقل | عبر كتابة وقت الامتحان     | رة تحديد وقت فتح النموذج الامتحاني ووقت الاغلاق . واطلاع الطلاب على ذلك .<br>يهات                                                                                                    | ضرو<br>التوج  |
|--------|----------------------------|----------------------------------------------------------------------------------------------------|---------------|
|        |                            | 🕯 🚽 الفسول الدراسية 🛪 🖪 والات الاحصاء الواسفي بطلية الصالة 🔶                                                                                                    | 8 ×           |
| i 👘 🖄  |                            | classroom.google.com/iu/R/wNij1NDA4DTg4NTLa/val 🔒 🕤<br>يقات YauTube 🚥 Small M الفصل الدرامي 🍐 علفانيGoogleDri                                                                            | ← →<br>⊨u III |
| -      | land m                     |                                                                                                    | ×             |
|        | ġ                          |                                                                                                    | 窗             |
|        | الإمسادالرسفي - على الملاب |                                                                                                    |               |
|        |                            | ندستارماری)<br>حزیزان اطلقیان<br>اینام اینترا بخران در 7 اسله تشکیر «باین علی حدی طرف دنیاع قصر دی این به<br>1. گذاری ایند قاطر واشمه . 1.                                               |               |
|        | فرج الجاري التاري          | <ol> <li>د والدي سول سنه و عوام تو ترجيه</li> <li>د والدي سول سنه و عوام تو ترجيه</li> <li>د منه 1926 ( دول سنه و عوام تو ترجيه</li> <li>د منه 1926 ( دول سنه و عوام تو ترجيه</li> </ol> |               |
|        | - 1159 July 14 (20)        | ک مدد الوقت بدقة محمه 100م                                                                                                    |               |
|        | فيمرو                      | <u>ع</u> به الله الله الله الله الله الله الله ا                                                                                                    |               |
|        | الدر فالدان برفيرع         | X Blank Quiz                                                                                                    |               |
|        | البراح الأسلبية            |                                                                                                    |               |
|        | + 2/2 100                  |                                                                                                    | 0             |

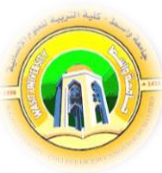

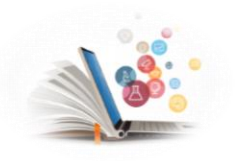

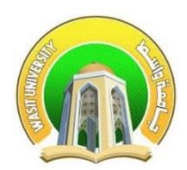

عند الانتهاء من ملئ جميع الحقول نضغط على عبارة (تعيين) والتي بدورها ستنقلنا الى صفحة المباشرة بأنشاء الاسئلة الامتحانية وكما في الصورة ادناه

| ظهر لدينا عنوان وجدولة الاختبار<br>الالكتروني و هو كذلك سيظهر الى                              | 1 جينه +                                                                                                    |
|------------------------------------------------------------------------------------------------|----------------------------------------------------------------------------------------------------|
| الطلاب                                                                                         | أختبار الشهر الأول لمادة الفن الاشوري للعام الدراسي 2024                                                                                                    |
|                                                                                                | موعد التسليم 17 نوفس، 11:59 م                                                                                                    |
|                                                                                                | عزيزي الطالب<br>أسامك أختبار مكون من 5 اسئلة تتطلب الاجابة على جميع الاسئلة عليك اتباع الغرات التالية<br>1- كتابة الاسم الثالثي والشعبة<br>قراءة كل سؤال بدقة عالية ثم الاجابة<br>مدة الاختبار نصف ساعة |
| Coogle form بالضغط هنا . ستنقلنا الى Google form<br>للمباشرة بأنشاء اسئلة الاختبار الالكتروني. | کا Blank Quiz<br>Google انائع Google                                                                                                    |
|                                                                                                | تحديل المهمة                                                                                                    |

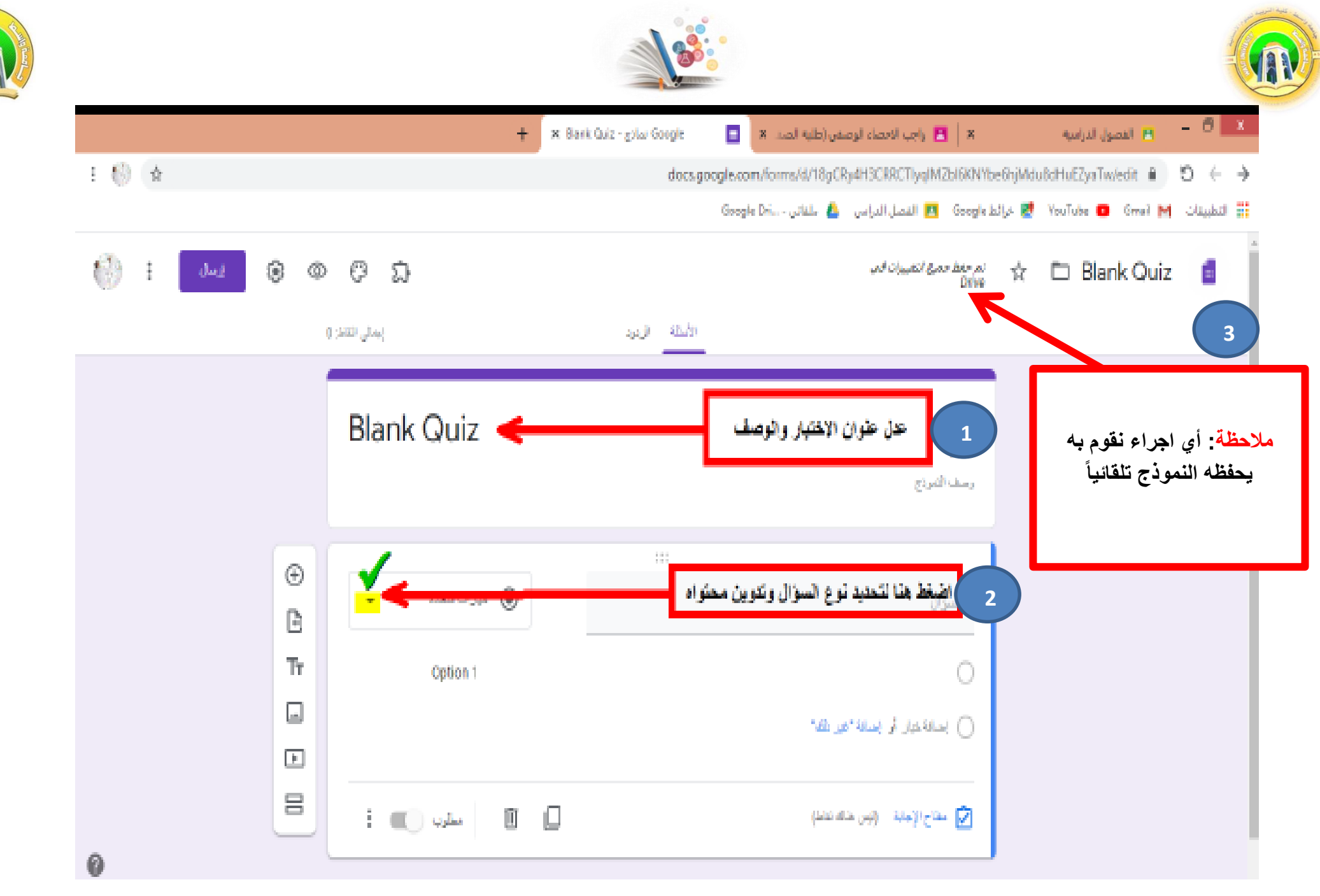

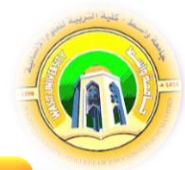

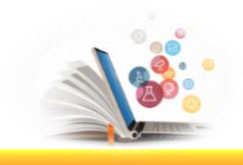

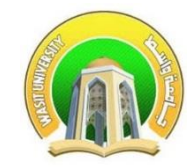

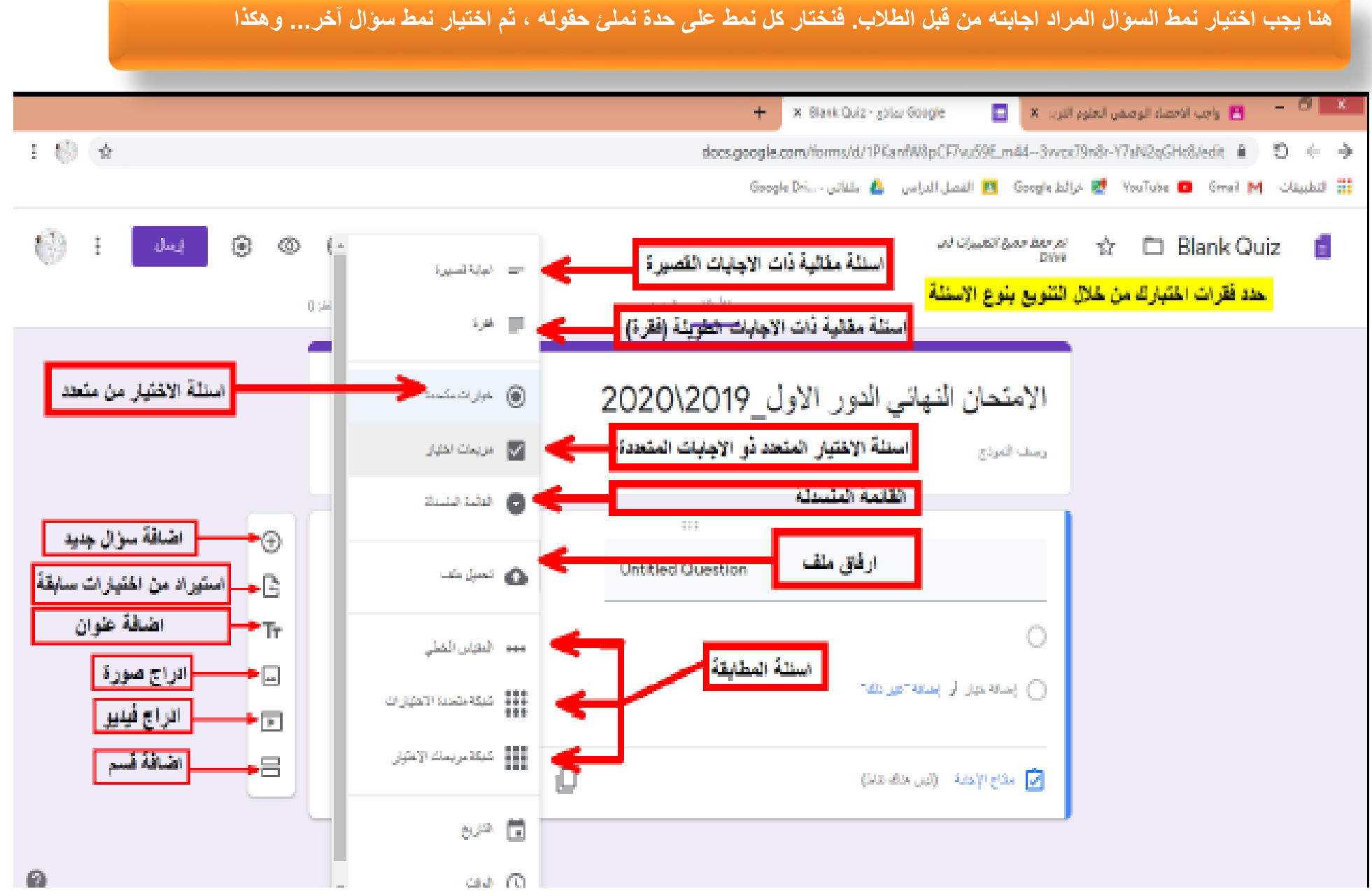

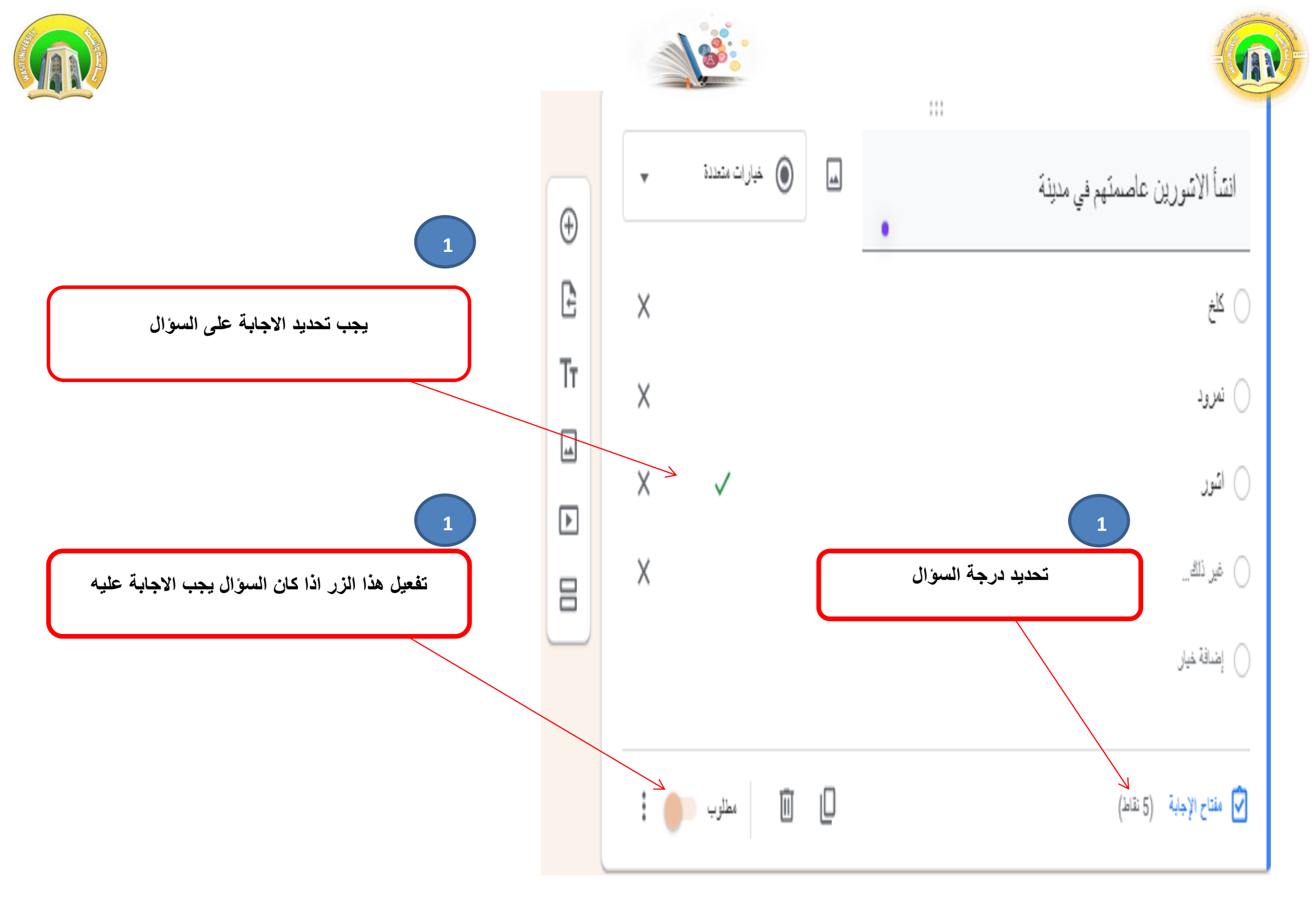

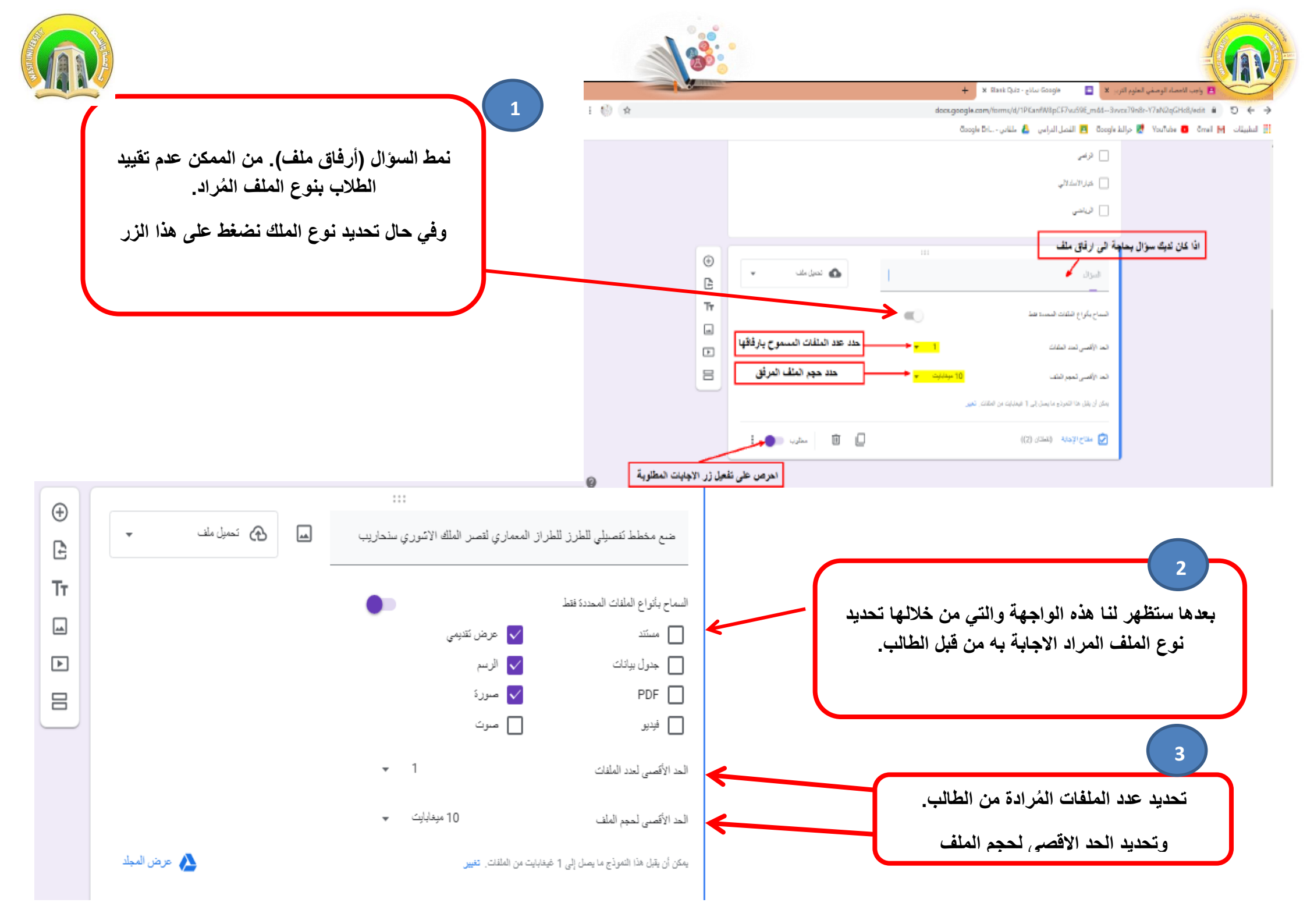

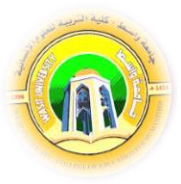

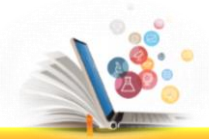

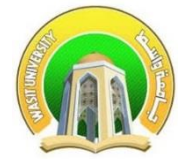

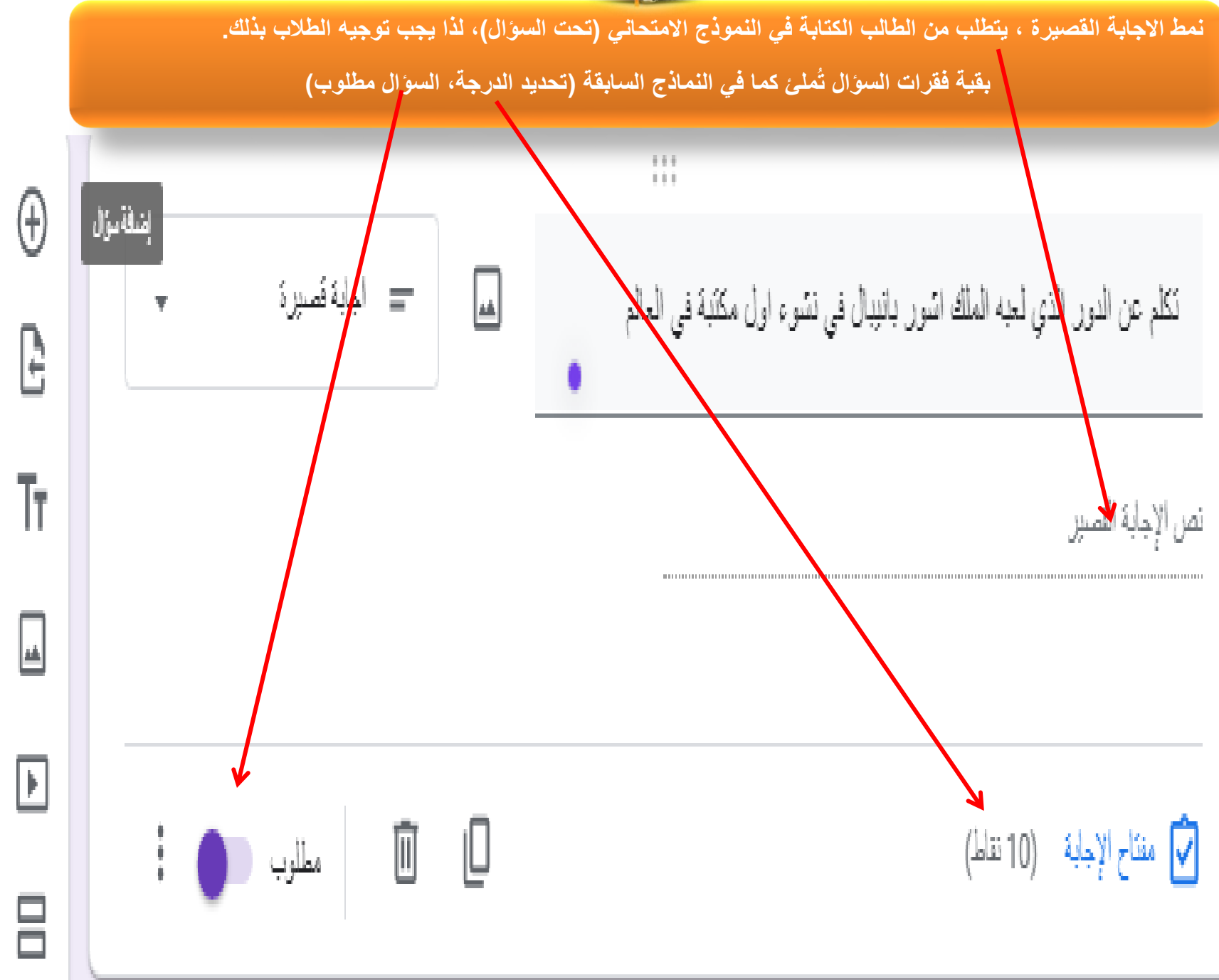

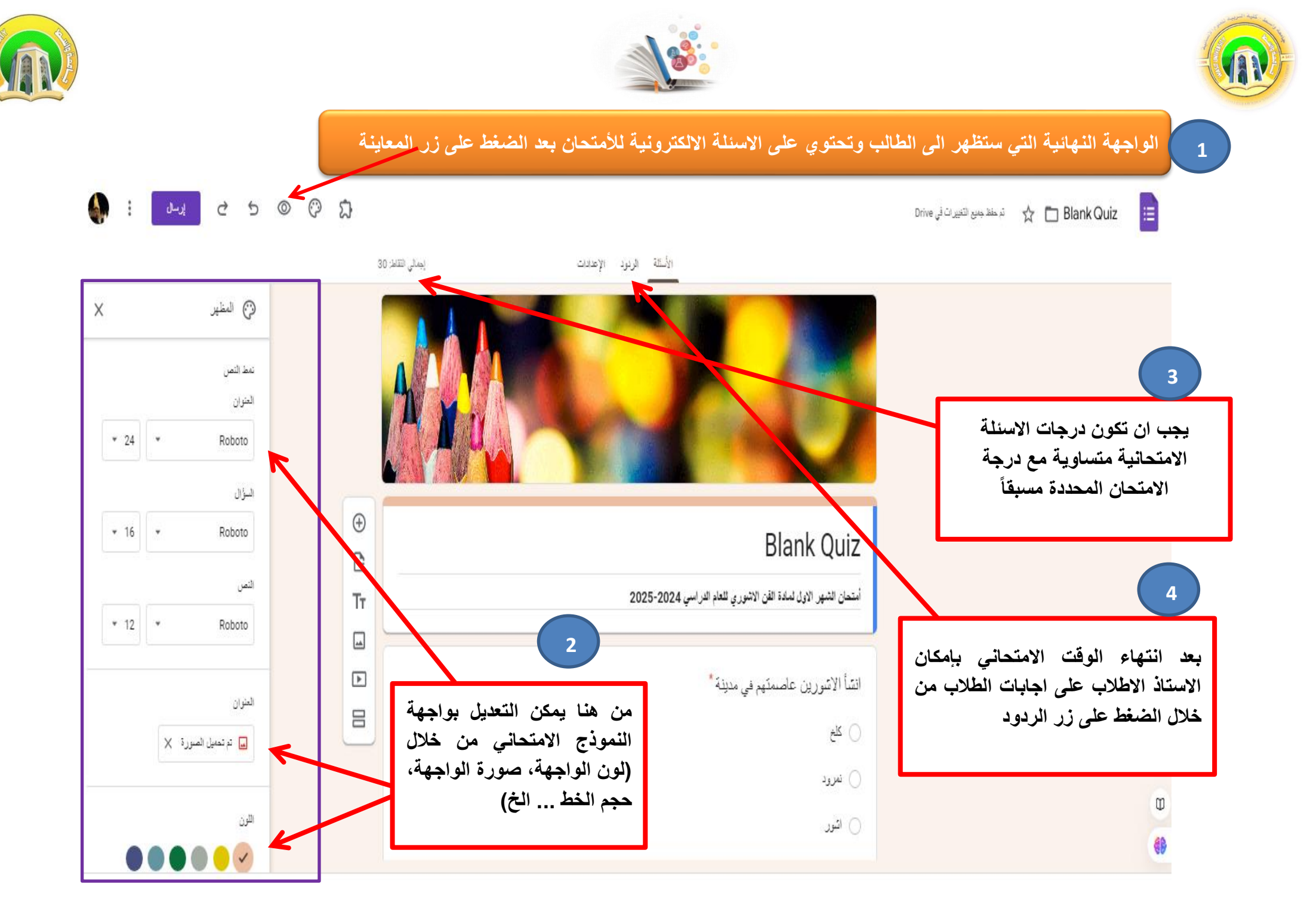

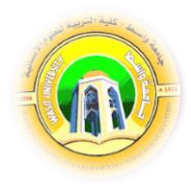

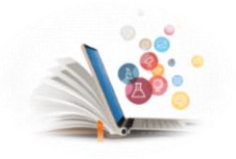

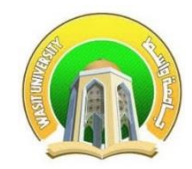

## من اعدادات النموذج الامتحاني ضرورة تحديد ما يتناسب مع التدريسي ومادته الامتحانية

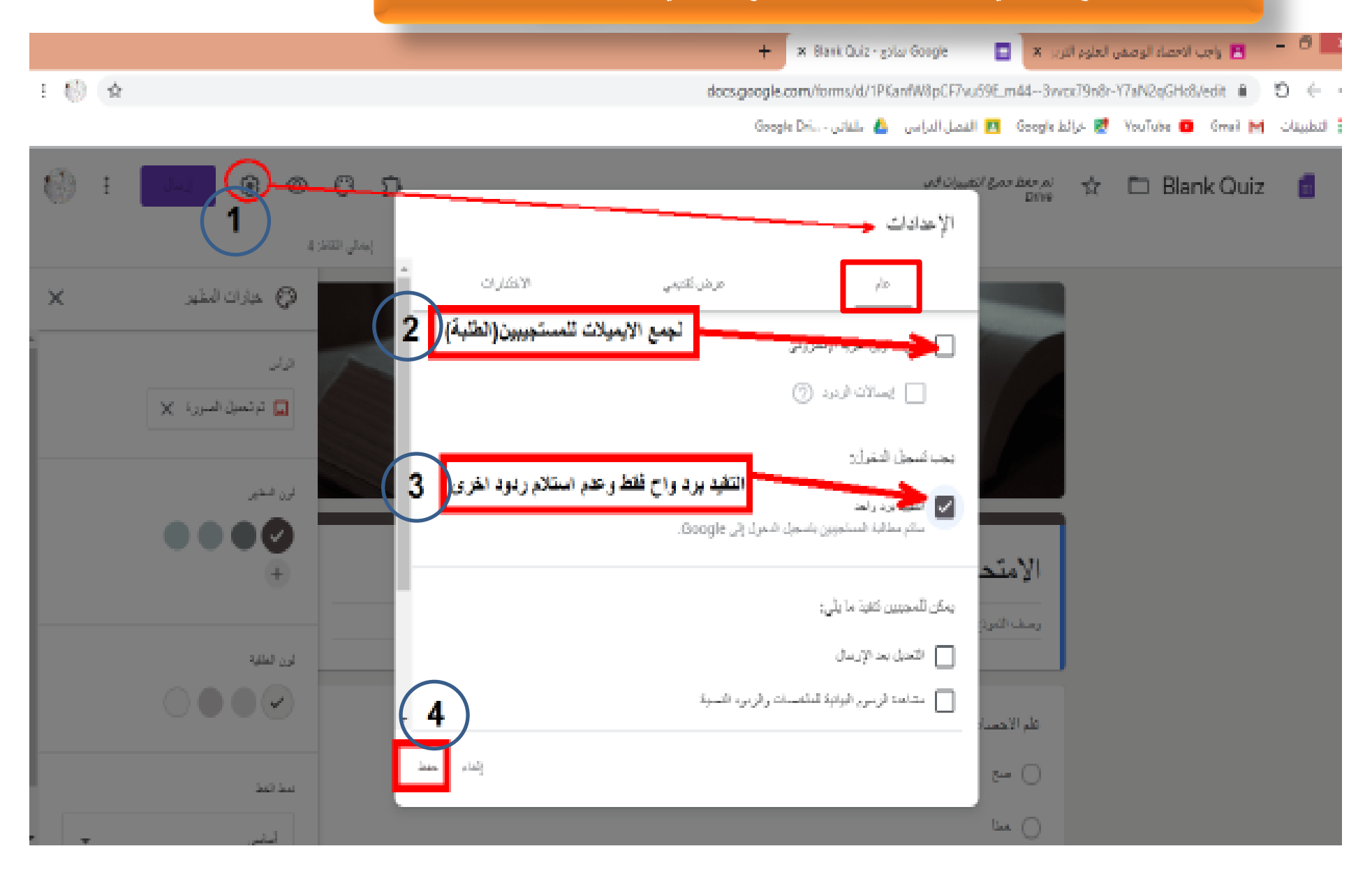

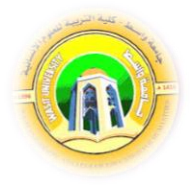

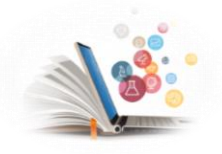

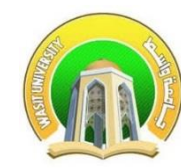

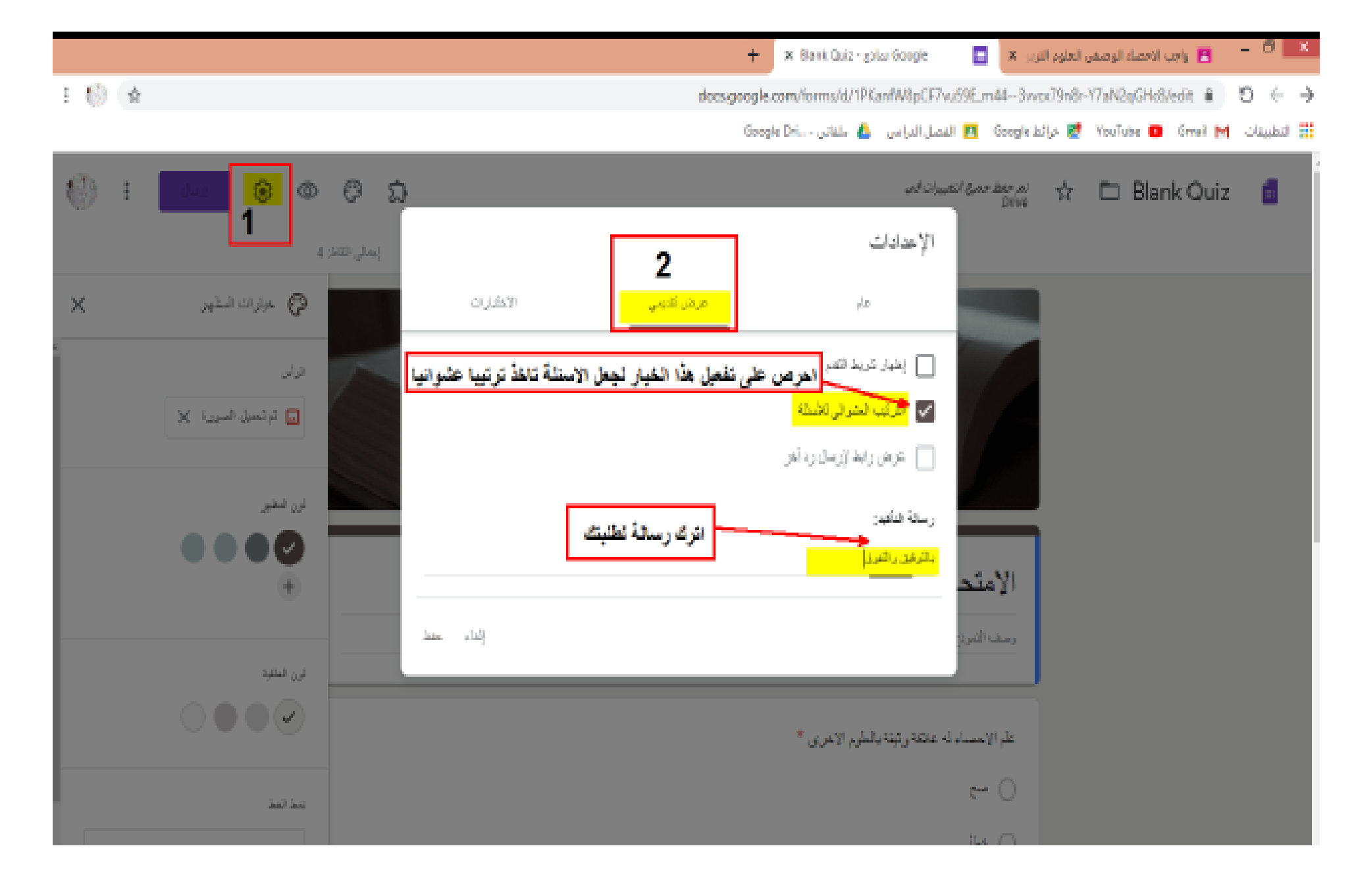

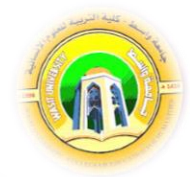

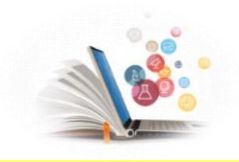

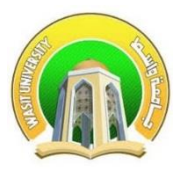

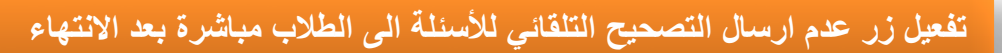

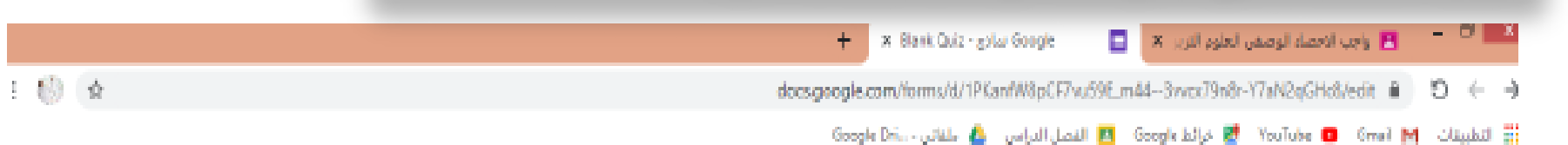

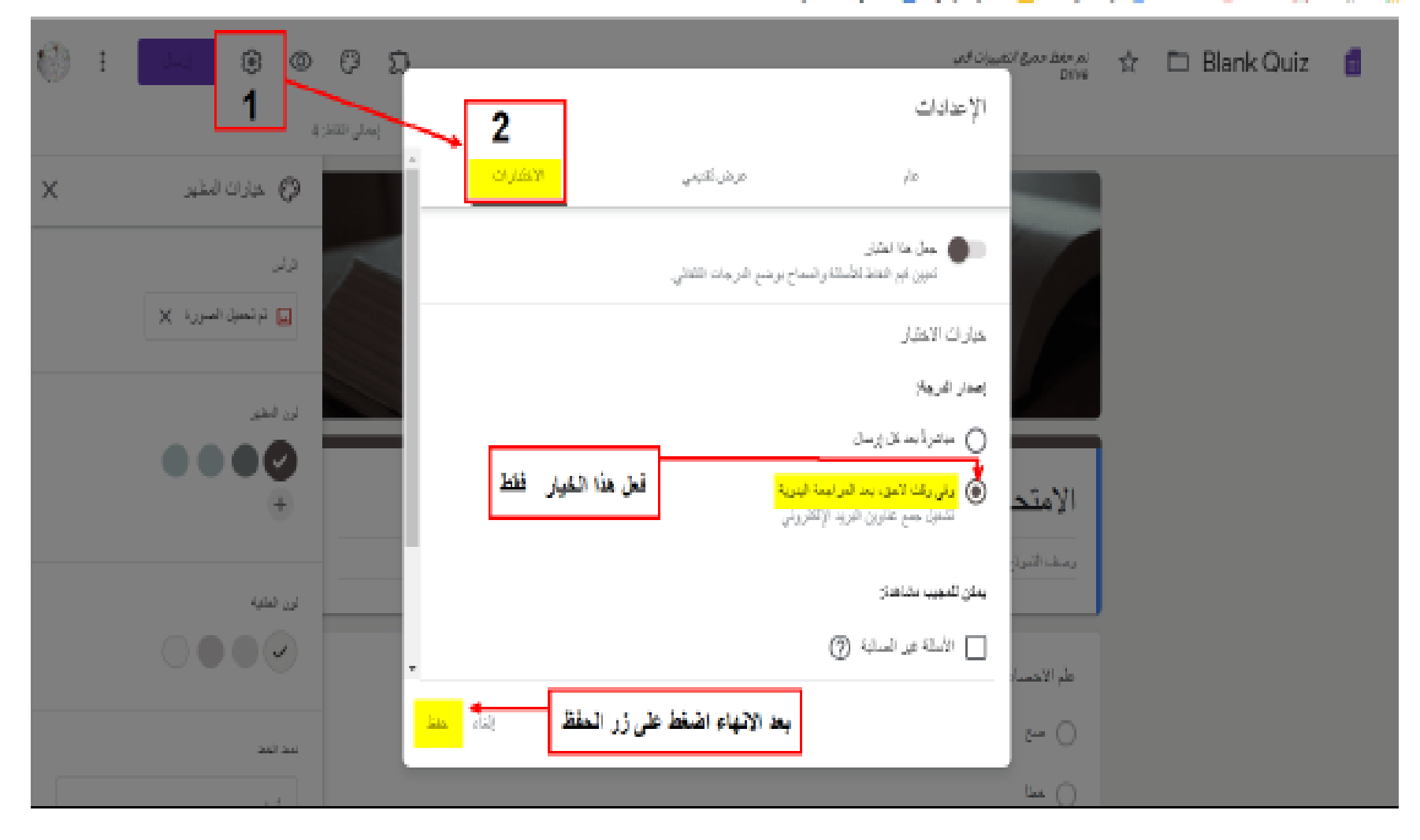

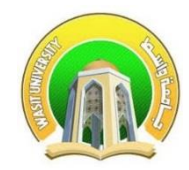

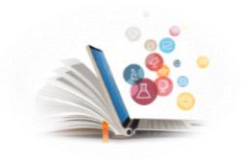

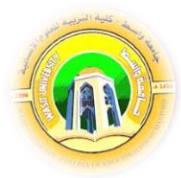

| إجمالي النقاط: 30 | ×                                                       |                                             | نموذج                                                                              | إرسال ال                                                                                           |                            |
|-------------------|---------------------------------------------------------|---------------------------------------------|------------------------------------------------------------------------------------|----------------------------------------------------------------------------------------------------|----------------------------|
|                   | تم التحقق منه                                           |                                             | البريد الإلكتروني                                                                  | جمع عناوين                                                                                         |                            |
|                   | ⊻ f                                                     | <>                                          | طريق 🗹                                                                             | الإرسال عن<br>جعل هذا                                                                              |                            |
| 0                 |                                                         |                                             |                                                                                    | تخمىيمى<br>رابط                                                                                    |                            |
|                   | https://forms.gle/SRvciAEkpi42                          | zB3Hq7                                      |                                                                                    |                                                                                                    |                            |
|                   | إلغاء تسخ                                               |                                             | URL OUL                                                                            |                                                                                                    |                            |
|                   |                                                         | وم<br>بنسبخ<br>رونی.                        | على زر الحفظ. عندها سية<br>متحان . ونحن بدورنا نقوم<br>ن خلاله الى الامتحان الالكة | الانتهاء من وضع الاسئلة نضغط<br>Google بإعداد رابط للنموذج الام<br>بط وارساله الى الطلاب للدخول مر | عند<br>form و<br>هذا الراو |
|                   | اء هذا الاختبار. هذه الميزة<br>كمُدُد قد مد باعد الميزة | تطبيقات أخرى أثناء إجر<br>أحدث المعطع متحصل |                                                                                    | •                                                                                                  |                            |
|                   | ) مداره. مريد من معقومات                                | Shiomebook steel                            |                                                                                    |                                                                                                    |                            |
|                   |                                                         |                                             |                                                                                    | إعدادات المجيبين                                                                                   |                            |

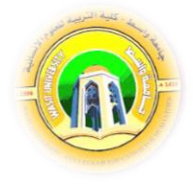

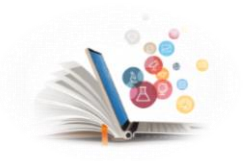

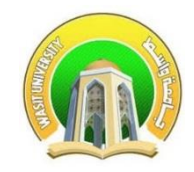

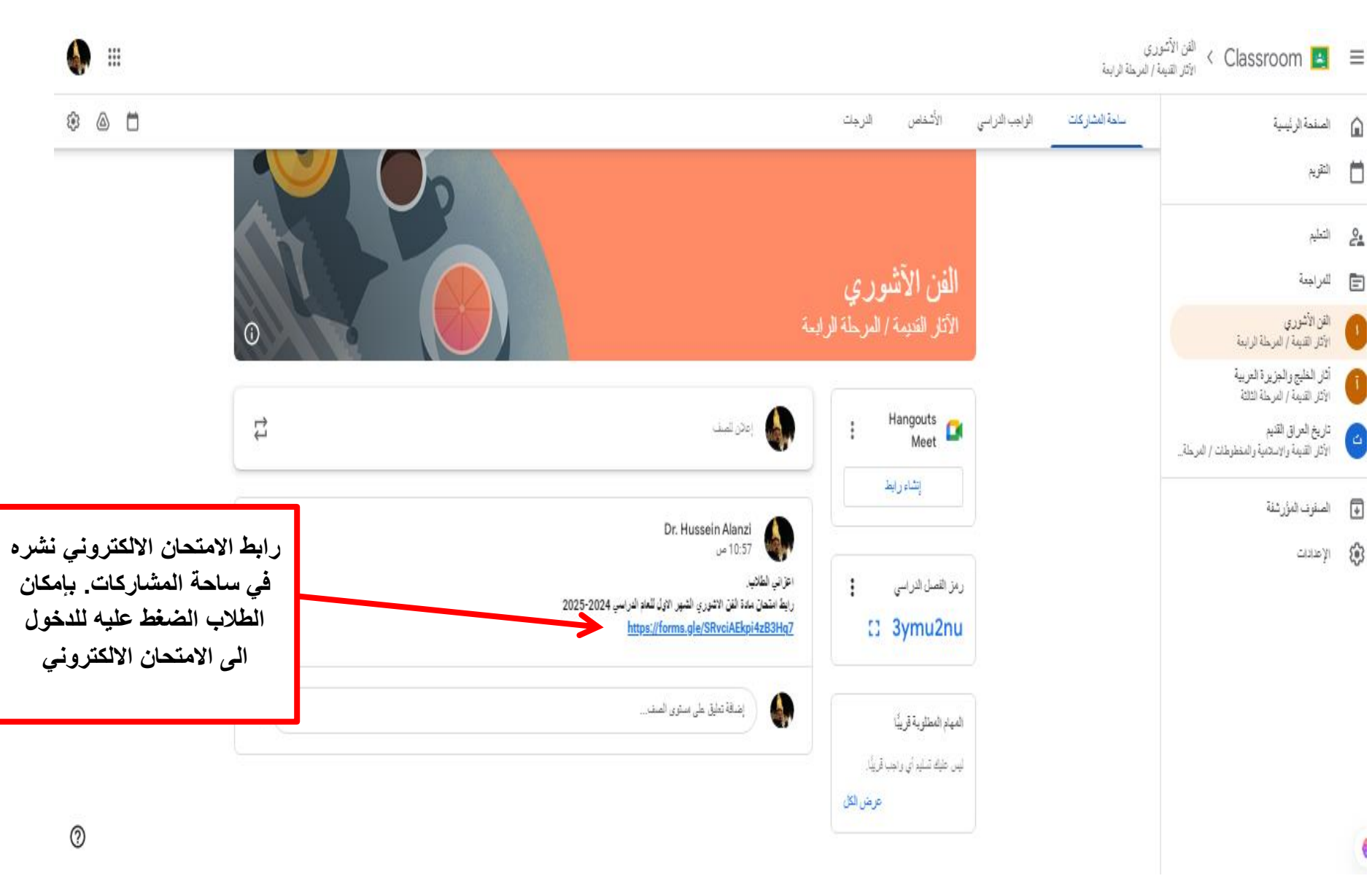

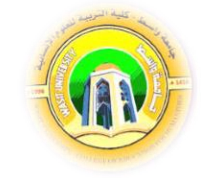

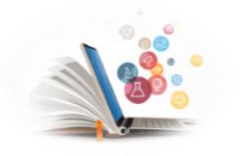

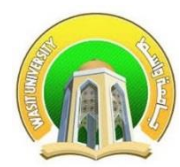

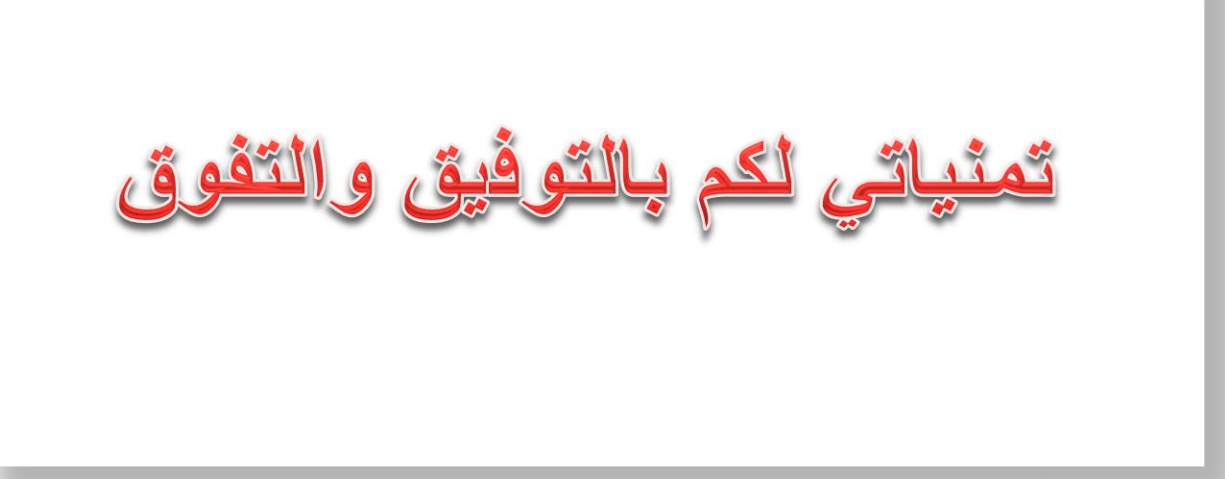